## Missouri Valley College Authorized Users

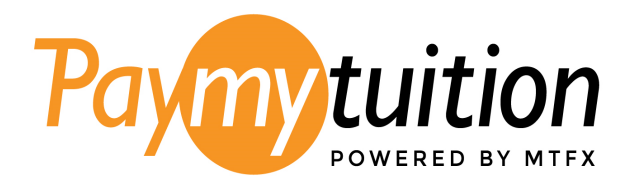

- 1. Sign in to Colleague Self Service
- 2. Under Financial Information, select PayMyTuition

| ≡       |                                                             |                                                                                                    | 🔒 dickeya 🕞 Sign out 🛞 Help                 |  |  |  |
|---------|-------------------------------------------------------------|----------------------------------------------------------------------------------------------------|---------------------------------------------|--|--|--|
| ٠       | Home                                                        | Helio, Welcome to Colleague Self-Service!<br>Choose a category to get started.                             |                                             |  |  |  |
| <b></b> | Financial Information                                       | Course Catalog                                                                                             |                                             |  |  |  |
|         | PayMyTuition (Payment<br>Plans = International<br>Payments) | Here you can view and search the course catalog. Here you can view your active students.                   | ) classes and submit grades and waivers for |  |  |  |
| ۲       | Academics                                                   | Retention Alert<br>Here you can work retention cases or contribute retention information for a<br>student. |                                             |  |  |  |
|         | Daily Work                                                  |                                                                                                    |                                             |  |  |  |
| ۲       | User Options                                                | © 2000-2023 Ellucian Company L.P. and its affiliates. All rights reserved. <u>Prhatov</u>                  |                                             |  |  |  |

3. Begin by setting up your profile. Head to the **CREATE PROFILE** tab on the PayMyTuition Portal to register your account.

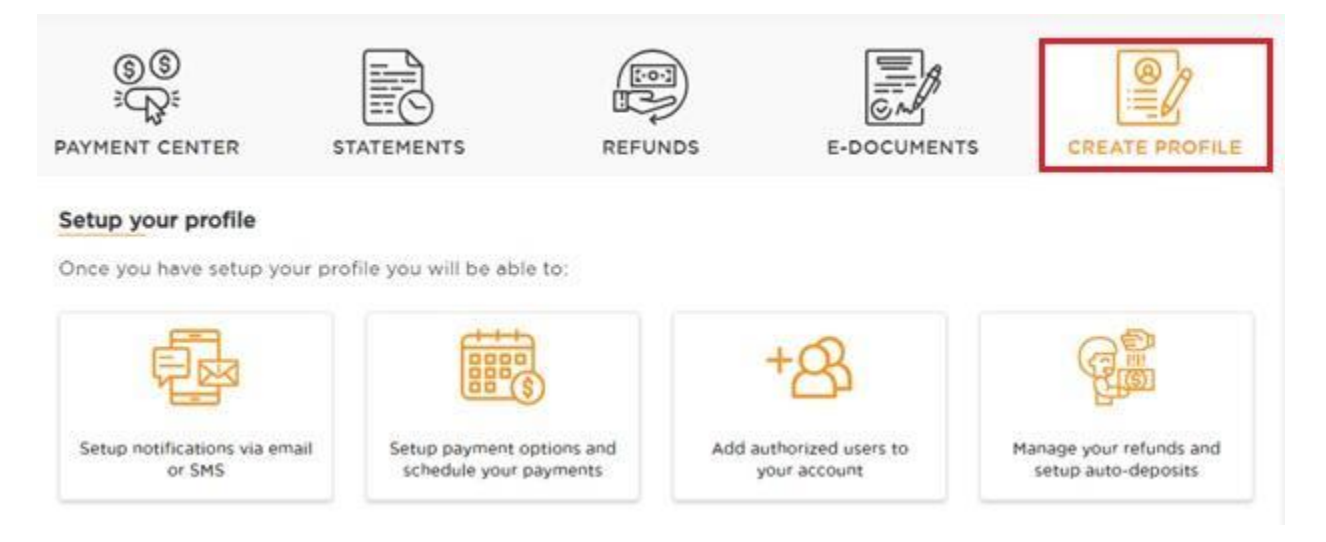

4. Select **REGISTER** to set up your account.

| Profile Information                                                 |                                                |  |
|---------------------------------------------------------------------|------------------------------------------------|--|
| First Name: John                                                    | Last Name: Smith                               |  |
| Student ID: 0154502                                                 | Preferred Email Address: josmith123@testing.co |  |
| Address Information:<br>12 Apple Rd.<br>Kansas City<br>MO<br>901292 |                                                |  |

Click on the register button below to setup your profile. You will be able to update your information prior to setting up your profile.

REGISTER

5. Sign up by entering your name, email address, phone number, and finish by creating a password.

| LOGIN/SIGN UP                                     |       |                     |  |  |  |
|---------------------------------------------------|-------|---------------------|--|--|--|
| L                                                 | og in | Sign up             |  |  |  |
| First Name                                        |       | Last Name           |  |  |  |
| John                                              |       | Smith               |  |  |  |
| Email address                                     |       | Phone Number        |  |  |  |
| josmith123@testing.co                             |       | 5167378264          |  |  |  |
| Password                                          |       | Confirm password    |  |  |  |
| Password*                                         | ø     | Confirm password* 💋 |  |  |  |
| No Do you want to enable 2 factor authentication? |       |                     |  |  |  |
| CREATE AN ACCOUNT                                 |       |                     |  |  |  |
| Already have an account?                          |       |                     |  |  |  |
| Log in now                                        |       |                     |  |  |  |

6. After successfully registering, click on the **AUTHORIZED USERS** tab in the PayMyTuition Portal. Then, select **ADD NEW** to include authorized users.

| S<br>PAYMENT<br>CENTER | STATEMENTS   | REFUNDS | MY PROFILE | AUTHORIZED<br>USERS | E-<br>DOCUMENTS |         |  |
|------------------------|--------------|---------|------------|---------------------|-----------------|---------|--|
| Authorized             | users list   |         |            |                     |                 | ADD NEW |  |
| Name                   | Phone Number | r Email | Address    | Status              |                 | Action  |  |
| No Records Available   |              |         |            |                     |                 |         |  |
|                        |              |         |            |                     |                 |         |  |

7. Determine the level of access your authorized users should have to your payment history and account activity. Once finished, select **ADD**.

## ADD AUTHORIZED USER

| First Name                                                                                      | Last Name                                                                        |
|-------------------------------------------------------------------------------------------------|----------------------------------------------------------------------------------|
| Mary                                                                                            | Jo                                                                               |
| Email Address                                                                                   | Phone Number                                                                     |
| testing@testing.com                                                                             | 4187542158                                                                       |
| Would you like to allow this person<br>account activity?<br>Would you like to allow this author | n to view your payment history and Yes O<br>rized user to view all transactions? |
| CANCEL                                                                                          | ADD                                                                              |

8. Your authorized user will receive an email with instructions on completing their account setup to gain access to the PayMyTuition portal.

| Authorized users I | ADD NEW      |                      |         |        |
|--------------------|--------------|----------------------|---------|--------|
| Name               | Phone Number | Email Address        | Status  | Action |
| Mary Jo            | 4187542158   | testing123@testing.c | Pending |        |
|                    |              |                      |         |        |

Questions? Contact the Business Office at 660-831-4107 or 4106 or email businessoffice@moval.edu.

Need Assistance? The PayMyTuition student support team is happy to help:

Call 1.855.663.6839 (toll-free) or through one of their local country contact numbers. You can also reach PayMyTuition Support at support@paymytuition.com or through their support page.

No matter what time zone you are in, you will have a dedicated customer support team available to you through live chat, email, and phone to answer any of your questions and help you make your payment.